# Инструкция для процедуры предзаписи на Портале МФЦ

1. Зайдите на портал <u>МФЦ Архангельской области https://www.mfc29.ru</u>

|                                         |                |                                 |                                       | Личный кабинет               |
|-----------------------------------------|----------------|---------------------------------|---------------------------------------|------------------------------|
| <b></b>                                 | Услуги 🗸       | Документы                       | Отделения и контакты                  | Запись online                |
| · · · · · · · · · · · · · · · · · · ·   |                |                                 |                                       |                              |
| MON<br>MON                              | Поиск по сай   | йту                             |                                       | Q                            |
| государственные                         |                |                                 |                                       |                              |
| n Hynnediniananaic ychynn               |                | ЛЬСКИЙ РЕГИОНАЛЬН               | ЫЙ МНОГОФУНКЦИОН<br>ЗЕННЫХ И МУНИЦИПА | ІАЛЬНЫЙ ЦЕНТР<br>ЛЬНЫХ УСЛУГ |
| СТАТУС ЗАЯВЛЕНИЯ                        | 8 (8182) 42-02 | 2-82   163000, обл. Архангельск | ая, г. Архангельск, ул. Гайдара, д. 1 | .2   Как добраться           |
| ОЦЕНКА КАЧЕСТВА                         |                |                                 |                                       |                              |
| ПРЕДОСТАВЛЕНИЯ<br>ГОСУДАРСТВЕННЫХ УСЛУГ |                |                                 |                                       |                              |
| ЧЕРЕЗ МФЦ                               |                | in week                         | МФЦ-                                  |                              |
| НОВОСТИ МФЦ                             |                | 민활성명                            | ОБЩЕСТ<br>ПРИЕМН                      | ГВЕННЫЕ<br>1ые               |
| СМИ О НАС                               | <              | 224.06                          | Подробнее                             | FCL >                        |
| OEDATHAG CROSS                          |                | 760 S 32                        | НА ВИДЕС                              | оконсультации                |
| OBFAIRA CDASD                           |                |                                 | ОРГАНОВ                               | ВЛАСТИ                       |
| УСЛУГИ ДЛЯ БИЗНЕСА                      |                | L                               | - и органи                            | ІЗАЦИИ                       |
| ИНФОРМАЦИЯ О                            |                |                                 |                                       |                              |
| ЗАГРУЖЕННОСТИ МФЦ                       |                |                                 |                                       |                              |
| ПЛАТНЫЕ УСЛУГИ                          |                | 000000                          | 000000000                             | D                            |
| m.                                      |                |                                 |                                       |                              |
| Mesen                                   | новости        |                                 |                                       | → Все новости                |
| Cheptionent & Cheptionent               |                |                                 |                                       |                              |
| for Megue                               | 08.11.2021     | Центр телефонного обслужива     | ния МФЦ Архангельской области         |                              |
|                                         | 08.11.2021     | О режиме работы ГАУ АО «МФ      | Ц» с 30 октября 2021 года             |                              |
| Lience Pakapeer                         |                |                                 |                                       |                              |

Рисунок 1. Портал МФЦ

2. Для входа в раздел предварительная запись, в правом верхнем углу нажмите на кнопку «Запись online» (Рисунок 2.)

|                |           |                      | Э Личный кабинет |
|----------------|-----------|----------------------|------------------|
| Услуги ~       | Документы | Отделения и контакты | Запись online    |
|                |           |                      | 5                |
| Поиск по сайту |           |                      | Q                |

Рисунок 2. Кнопка «Запись online»

### 3. Вы перейдете на страницу раздела предварительная запись, авторизация в котором осуществляется через Портал ЕСИА.

# ЗАПИСЬ ONLINE

Главная / Предварительная запись в МФЦ

🔶 Назад

Для того чтобы воспользоваться предварительной записью, Вам необходимо авторизоваться в личном кабинете при помощи своей учетной записи на Едином портале государственных и муниципальных услуг (ЕПГУ). В случае, если учетная запись у Вас отсутствует, вы можете зарегистрироваться на ЕПГУ, воспользовавшись следующей инструкцией.

С подробной информацией об условиях предварительной записи можно ознакомиться в инструкции.

Предварительная запись в офисах ГАУ АО «МФЦ» организуется на 7 календарных дней, включая текущий день, при этом новые талоны доступны каждый день с 08 часов 00 минут.

С одной учетной записи допускается одновременное наличие не более двух предварительных записей.

Отмена записи осуществляется в личном кабинете на Портале ГАУ АО «МФЦ» в разделе «Активные» талоны. Отмена записи не предоставляет пользователю указанного сервиса права на новую запись в приоритетном порядке: записаться на иное время и день недели возможно только в случае, если данное время не занято иными заявителями и присутствует на этапе выбора в разделе «Дата и время приема».

При входе в личный кабинет используется ваша учетная запись в Единой системе идентификации и аутентификации (ЕСИА):

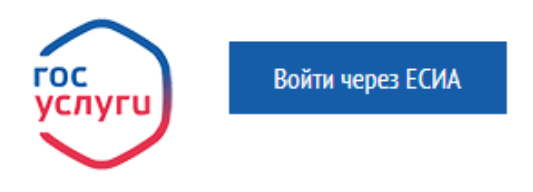

Рисунок 3. Страница предварительной записи

4. Нажмите на кнопку «Войти через ЕСИА» для авторизации.

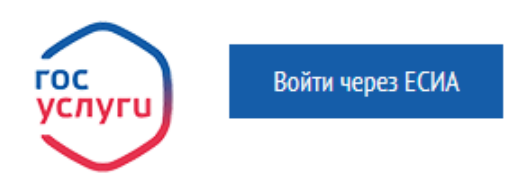

Рисунок 4. Кнопка авторизации

5. После нажатия на кнопку «Войти через ЕСИА» произойдет переход на страницу авторизации Портала ЕСИА, Вам необходимо ввести свои логин (номер мобильного телефона или СНИЛС) и пароль такие же как на Портале Госуслуги.

| Вход<br>Единый сервис авторизации ЭП АО<br>+7 (—) ———<br>Другой пользователь<br>Пароль | Куда ещё можно войти о<br>паролем от Госуслуг? |
|----------------------------------------------------------------------------------------|------------------------------------------------|
| Войти                                                                                  |                                                |
| Я не знаю пароль                                                                       | -                                              |
|                                                                                        |                                                |

Рисунок 5. Страница авторизации Портала ЕСИА

6. После успешной авторизации произойдет возврат на портал МФЦ, в правом верхнем углу будет отображено имя пользователя.

|                |           |                      | Иванов Иван Иванович 🗸 |
|----------------|-----------|----------------------|------------------------|
| Услуги ~       | Документы | Отделения и контакты | Запись online          |
| Поиск по сайту |           |                      | Q                      |

### АРХАНГЕЛЬСКИЙ РЕГИОНАЛЬНЫЙ МНОГОФУНКЦИОНАЛЬНЫЙ ЦЕНТР ПРЕДОСТАВЛЕНИЯ ГОСУДАРСТВЕННЫХ И МУНИЦИПАЛЬНЫХ УСЛУГ

8 (8182) 42-02-82 | 163000, обл. Архангельская, г. Архангельск, ул. Гайдара, д. 12 | Как добраться

Рисунок 6. Отображение Имени пользователя на портале МФЦ после успешной авторизации

#### 7. Вновь нажмите на кнопку «Запись online», затем нажмите кнопку «Далее»

| Услуги 🗸       | Документы | Отделения и контакты | Запись online |
|----------------|-----------|----------------------|---------------|
|                |           |                      |               |
| Поиск по сайту |           |                      | Q             |
|                |           |                      |               |

# **ЗАПИСЬ ONLINE**

| Главная / | / Предварительная запись в МФЦ | → | Назад |
|-----------|--------------------------------|---|-------|
|-----------|--------------------------------|---|-------|

Для того чтобы воспользоваться предварительной записью, Вам необходимо авторизоваться в личном кабинете при помощи своей учетной записи на Едином портале государственных и муниципальных услуг (ЕПГУ). В случае, если учетная запись у Вас отсутствует, вы можете зарегистрироваться на ЕПГУ, воспользовавшись следующей инструкцией.

С подробной информацией об условиях предварительной записи можно ознакомиться в инструкции.

Предварительная запись в офисах ГАУ АО «МФЦ» организуется на 7 календарных дней, включая текущий день, при этом новые талоны доступны каждый день с 08 часов 00 минут.

С одной учетной записи допускается одновременное наличие не более двух предварительных записей.

Отмена записи осуществляется в личном кабинете на Портале ГАУ АО «МФЦ» в разделе «Активные» талоны. Отмена записи не предоставляет пользователю указанного сервиса права на новую запись в приоритетном порядке: записаться на иное время и день недели возможно только в случае, если данное время не занято иными заявителями и присутствует на этапе выбора в разделе «Дата и время приема».

При входе в личный кабинет используется ваша учетная запись в Единой системе идентификации и аутентификации (ЕСИА):

Далее >>

#### Рисунок 7. Страница записи online

 На странице данных о талонах нажмите на кнопку «Записаться на прием». Если Вы уже записаны в какое-либо из отделений ГАУ АО «МФЦ» на данной странице так же будет отражена информация об активных талонах.

### **ДАННЫЕ О ТАЛОНАХ**

Главная / Предварительная запись в МФЦ / Данные о талонах

🔶 Назад

Запишите PIN код (номер записи на прием) или распечатайте информацию о записи – PIN код необходим для получения талона в электронной очереди в выбранном МФЦ.

В случае утраты PIN кода обслуживание в выбранное время не гарантируется.

Предварительная запись аннулируется в случае неявки заявителя в назначенное время приема, в связи с этим рекомендуем Вам прибыть в МФЦ на 10-15 минут ранее времени, указанного в Вашем талоне.

Прием заявителей осуществляется только в соответствии с персональными данными (ФИО), указанными при предварительной записи. Иные лица по полученным талонам не обслуживаются.

В случае наличия оснований для отказа в приеме по предварительной записи, а также неявки к установленному времени записи или опоздания, заявителю может быть предложено сдать документы в порядке общей очереди или путем осуществления повторной предварительной записи.

| Активные             | Завершенные  |        |      | Записаться на прием |
|----------------------|--------------|--------|------|---------------------|
| Дата и время пр      | иема         | Услуга | Офис | Действия            |
| У вас пока нет актив | ных талонов. |        |      |                     |

Рисунок 8. Страница данных о талонах пользователя

9. Выберите отделение МФЦ Архангельской области в которое желаете записаться.

| лавная / Предварительная за                                                                                                    | пись в МФЦ / МФЦ                                                                                                    |                                                                                                    | ← Ha                                                                                     |
|----------------------------------------------------------------------------------------------------|----------------------------------------------------------------------------------------------------|----------------------------------------------------------------------------------------------------|------------------------------------------------------------------------------------------|
| 1                                                                                                    | 2                                                                                                    | 3                                                                                                    | 4                                                                                        |
| МФЦ                                                                                                    | Услуга                                                                                                    | Дата и время приема                                                                                                    | Контактная информация                                                                    |
| Зыберите МФЦ                                                                                                    |                                                                                                    |                                                                                                    |                                                                                          |
| Поиск по офисам                                                                                                    |                                                                                                    |                                                                                                    | Найти                                                                                    |
| Этделение № 1 Управления<br>. Архангельску по адресу: :                                                                                                    | я организации предостав<br>163000, г. Архангельск, у                                                                                                    | иления государственных и муні<br>л. Гайдара, д. 12                                                                                                    | иципальных услуг по                                                                      |
| Отделение № 1 Управления<br>: Архангельску по адресу: :<br>Отделение № 1 Управления<br>: Северодвинску по адресу                                                                                         | я организации предостав<br>163000, г. Архангельск, у<br>я организации предостав<br>: 164500, г. Северодвино                                                                                                    | ления государственных и мун<br>л. Гайдара, д. 12<br>мления государственных и мун<br>ск, ул. Арктическая, д. 18                                                                                                    | иципальных услуг по<br>иципальных услуг по                                               |
| Отделение № 1 Управления<br>. Архангельску по адресу:<br>Отделение № 1 Управления<br>. Северодвинску по адресу<br>. Архангельску по адресу:                                                              | я организации предостав<br>163000, г. Архангельск, у<br>я организации предостав<br>: 164500, г. Северодвинс<br>я организации предостав<br>163000, г. Архангельск, у                                                        | пления государственных и муни<br>л. Гайдара, д. 12<br>пления государственных и муни<br>ск, ул. Арктическая, д. 18<br>пления государственных и муни<br>л. Воскресенская, д. 12                                                    | иципальных услуг по<br>иципальных услуг по<br>иципальных услуг по                        |
| Отделение № 1 Управления<br>. Архангельску по адресу: :<br>Отделение № 1 Управления<br>. Северодвинску по адресу<br>. Архангельску по адресу: :<br>Отделение № 2 Управления<br>. Северодвинску по адресу | а организации предостав<br>163000, г. Архангельск, у<br>а организации предостав<br>: 164500, г. Северодвинс<br>а организации предостав<br>163000, г. Архангельск, у<br>а организации предостав<br>: 164501, г. Северодвинс | ления государственных и мун<br>л. Гайдара, д. 12<br>мения государственных и мун<br>ж, ул. Арктическая, д. 18<br>ления государственных и мун<br>л. Воскресенская, д. 12<br>мения государственных и мун<br>ж, ул. Советская, д. 55 | иципальных услуг по<br>иципальных услуг по<br>иципальных услуг по<br>иципальных услуг по |

Рисунок 9. Выбор отделения МФЦ

10. Выберите услугу их перечня услуг представленных на Портале, которую желаете получить

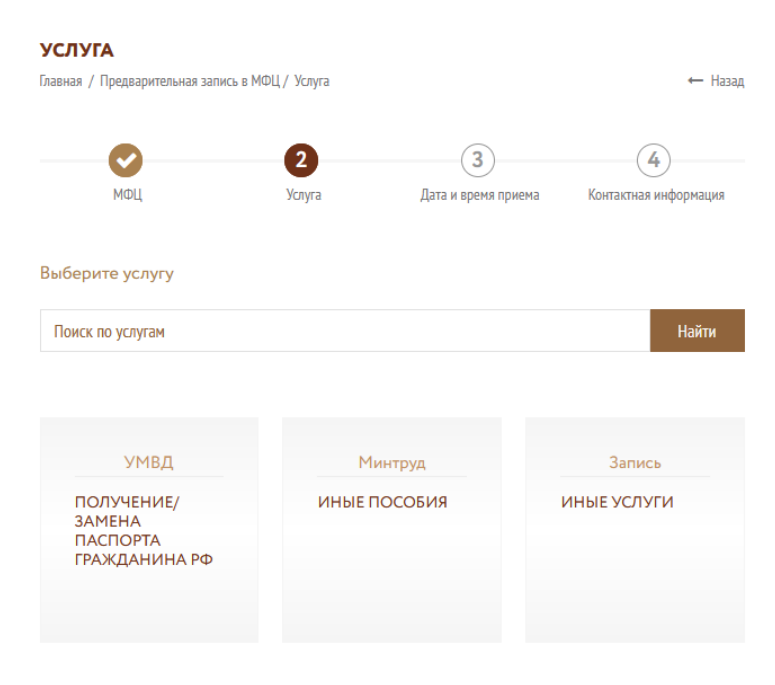

Рисунок 10. Выбор услуг МФЦ

11. Выберите дату, на которую хотели бы записаться и нажмите «Далее»

# ДАТА И ВРЕМЯ ПРИЕМА

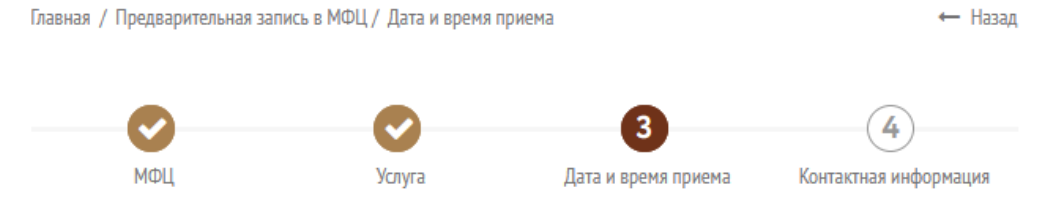

#### Выбор даты и времени

|       |    |     |       | 001  |    |    |
|-------|----|-----|-------|------|----|----|
| <     |    | ноя | брь 2 | 2021 |    | >  |
| пн    | вт | ср  | ЧТ    | пт   | сб | BC |
| 1     | 2  | 3   | 4     | 5    | 6  | 7  |
|       | 9  | 10  | 11    | 12   | 13 | 14 |
| 15    | 16 | 17  | 18    | 19   | 20 | 21 |
| 22    | 23 | 24  | 25    | 26   | 27 | 28 |
| 29    |    | 1   | 2     | 3    | 4  | 5  |
| 6     | 7  |     | 9     | 10   | 11 | 12 |
|       |    |     |       |      |    |    |
|       |    |     |       |      |    |    |
|       |    |     |       |      |    |    |
| Назад |    | Дa  |       |      |    |    |

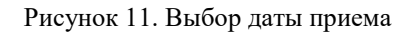

12. Если на выбранное вами число нет свободных слотов времени, то появится всплывающее окно с сообщением.

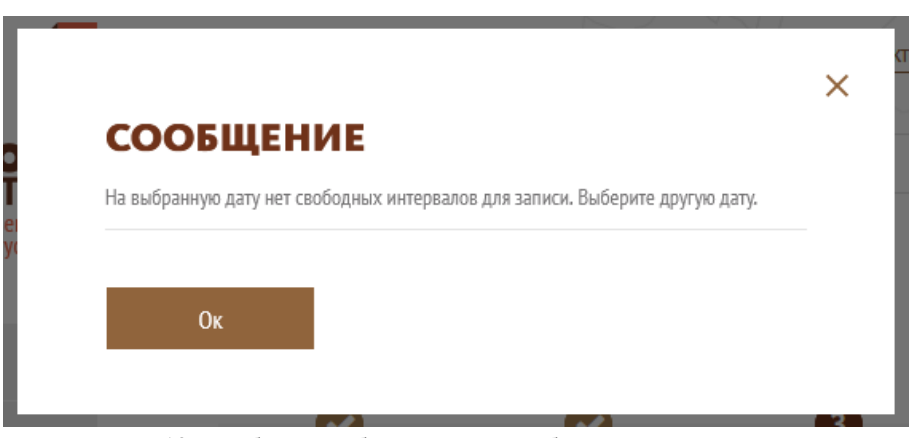

Рисунок 12. Сообщение об отсутствии свободных интервалов записи

13. Если на выбранный день, есть доступные для записи слоты времени, выберите время и нажмите «Далее»

| <    |     |    | ноя | брь 2 | 2021 |      | >     |
|------|-----|----|-----|-------|------|------|-------|
| п    | н   | BT | ср  | чт    | пт   | сб   | BC    |
| 1    | 1   | 2  | 3   | 4     | 5    | 6    | 7     |
|      |     | 9  | 10  | 11    | 12   | 13   | 14    |
| 1    | 5   | 16 | 17  | 18    | 19   | 20   | 21    |
| 2    | 2   | 23 | 24  | 25    | 26   | 27   | 28    |
| 2    | 9   |    | 1   | 2     | 3    | 4    | 5     |
|      |     | 7  |     | 9     | 10   | 11   | 12    |
|      |     |    |     |       |      |      |       |
|      |     |    |     |       |      |      |       |
| Цат  | 20  |    | Ла  |       |      |      |       |
| End: | зад |    | Да  | nee   |      |      |       |
|      |     |    |     |       | P    | исун | ок 13 |

14. В окне контактной информации убедитесь в корректности заполненных полей

|                              |                          |                                  | 4                         |
|------------------------------|--------------------------|----------------------------------|---------------------------|
| МФЦ                          | Услуга                   | Дата и время приема              | Контактная информация     |
| Регистрация талона           |                          |                                  |                           |
| Фамилия *<br>Иванов          |                          |                                  |                           |
| и <sub>мя</sub> *<br>Иван    |                          |                                  |                           |
| Отчество<br>Иванович         |                          |                                  |                           |
| Email<br>ivanov@testmail.com |                          |                                  |                           |
| Телефон *<br>+79112223344    |                          |                                  |                           |
| Только цифры без 8 и +7      |                          |                                  |                           |
| Даю согласие МФЦ на обра     | ботку и использование п  | ерсональных данных в соответстви | и с требованиями          |
| Федерального закона от 27    | .07.2006 г. №152-ФЗ «О г | персональных данных», ознакомлен | н с Политикой в отношении |
| обработки персональных д     | анных в ГАУ АО «МФЦ» .   |                                  |                           |
| Записаться                   |                          |                                  |                           |

Рисунок 14. Страница контактной информации

15. Проверив корректность, ознакомьтесь с политикой в отношении обработки персональных данных в ГАУ АО «МФЦ» и дайте согласие МФЦ на обработку и использование персональных данных. Затем нажмите «Записаться»

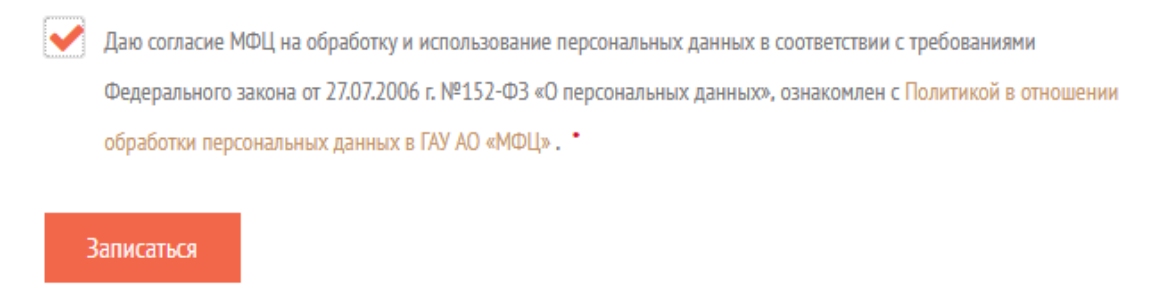

Рисунок 15. Согласие на обработку и использование персональных данных.

16. Появится всплывающее окно, сообщающее об успешной записи на прием.

TLL

| СООВЩЕ                                      |                                                                                                    |
|---------------------------------------------|----------------------------------------------------------------------------------------------------|
| Запись на прием прои                        | зведена успешно!                                                                                           |
| запишите PIN код 11.<br>необходим для получ | 11111 или распечатаите информацию о записи – Рти код<br>ения талона в электронной очереди в выбранном MФШ. |
| Подробная информаці                         | ия о записи доступна на странице «Данные об активных талонах».                                             |
|                                             |                                                                                                    |
|                                             |                                                                                                    |
|                                             | _                                                                                                    |

Рисунок 16. Сообщение об успешной записи

В появившемся окне Вам представлен PIN код, обязательно сохраните о нем информацию, запишите или сфотографируйте. Он Вам понадобится для активации талона предварительной записи на терминале электронной очереди в офисе МФЦ.

### 17. Так же ваша запись появится на странице данных о талонах.

Запишите PIN код (номер записи на прием) или распечатайте информацию о записи – PIN код необходим для получения талона в электронной очереди в выбранном МФЦ.

В случае утраты PIN кода обслуживание в выбранное время не гарантируется.

Предварительная запись аннулируется в случае неявки заявителя в назначенное время приема, в связи с этим рекомендуем Вам прибыть в МФЦ на 10-15 минут ранее времени, указанного в Вашем талоне.

Прием заявителей осуществляется только в соответствии с персональными данными (ФИО), указанными при предварительной записи. Иные лица по полученным талонам не обслуживаются.

В случае наличия оснований для отказа в приеме по предварительной записи, а также неявки к установленному времени записи или опоздания, заявителю может быть предложено сдать документы в порядке общей очереди или путем осуществления повторной предварительной записи.

| Активные<br>Дата и время<br>приема | Завершенные<br>Услуга       | Офис            | Записаться на прием |
|------------------------------------|-----------------------------|-----------------|---------------------|
|                                    |                             |                 | Действия            |
| 17.11.2021<br>14:00                | Прием заявления физического | Отделение по г. |                     |
|                                    | налоговом органе            |                 |                     |

Рисунок 17. Страница данных о талонах